## MODIFICACIÓN MASIVA DE DATOS DE RECINTOS.

## De aplicación específica para las Fechas de Inicio de Cultivo.

Buscamos, dentro del impreso Recintos, el icono correspondiente a **Modificación Masiva Datos Recintos**, dentro del grupo de iconos:

|          |                       | - Deci                      | intos            |                                 |              |                    |   |                  |   |   |         |          |   |                           |                |   | •        |
|----------|-----------------------|-----------------------------|------------------|---------------------------------|--------------|--------------------|---|------------------|---|---|---------|----------|---|---------------------------|----------------|---|----------|
|          |                       | <b>7</b>                    |                  |                                 | é            |                    | 3 | I <del>I</del> ( | + |   | •       |          | ۹ | 2                         | ł              | - |          |
| ie<br>Ja | Sup. Dec.<br>Anterior | CSP<br>Prevalente<br>Sigpac | CSP<br>Declarado | Superficie<br>Neta de<br>Pastos | Uso<br>SigPa | Código<br>Producto |   | Producto         |   | ( | Ciclo d | e cultiv | 0 | Varied<br>/ Espe<br>/ Tip | ad<br>cie<br>o |   | Variedad |

Al pulsar aparece la siguiente ventana emergente. Se busca la pestaña Modificación Masiva Múltiple:

| PROMISSION Plasfea             | Plotificación Plastva Plultiple |       |
|--------------------------------|---------------------------------|-------|
| cación Masiva Datos Recint     | s                               |       |
| rrios Hodificación Hasivu      |                                 |       |
| eccione el critorio a modifica | r .                             |       |
|                                | Criterio del Reci               | nta 🔍 |

Cuando aparezcan los criterios, seleccionamos el de Producto/Variedad/Especie/Tipo. Una vez que

seleccionemos el cambio de cultivo que queremos hacer, pulsamos el icono , para pasar el criterio seleccionado en la parte derecha de la pantalla:

| <b>Criterios Hodificación Masi</b> | Na        |                                  |                       |                        |                        |     | Modificación Masiva Húltiple    |
|------------------------------------|-----------|----------------------------------|-----------------------|------------------------|------------------------|-----|---------------------------------|
| (*Se han seleccionado un conju     | anto de r | ecintos. Los cambios se realizar | án solo para estos re | cintos seleccionados.) |                        |     | Columns Models arisin Marine (D |
| Seleccione el criterio a mo        | dificar   |                                  |                       |                        |                        |     | Contrary Property Contrary Con  |
|                                    |           | Criterio del Recinto             | Producto, Variedad    | / Especie / Tipo       | •                      |     |                                 |
| Producto, Variedad / Espe          | cle / Tip | 0                                |                       |                        |                        |     | -                               |
|                                    |           | Producto                         |                       |                        | Variedad / Especie / T | ipo | Þ                               |
| Origen                             | 20        | BARBECHO TRADICIONAL             | *                     | Origen                 | SIN VARIEDAD           | ~   |                                 |
| Reemplazar por                     | 5         | CEBADA                           | *                     | Reemplazar por         | ACAPULCO               | ×   |                                 |
| Tipo Mater. Veg. Reprod.           |           |                                  | *                     | Línea de Ayuda         |                        |     |                                 |
| Detail Mat. Veg. Reprod,           |           |                                  | ~                     | Actividad Agraria      |                        | ÷   |                                 |

En esta imagen ya aparece seleccionado el primer criterio:

| Criterios Modificación Heniv<br>Se han seleccionado un cargan<br>Seleccione el criterio a mod | e<br>to de rec<br>dicar | ntos. Los cambios se realizarán solo p<br>Criterio del Recisito | era estas ra<br>Producto, V | cintos sel<br>Viriedad / | leccionados.)<br>Especie / Tips     | •                                                                 |     | Modificación Masiva Puilitple<br>Cotense Hodficación Masiva D<br>Producto, Variedad / Especie / Tipo |
|-----------------------------------------------------------------------------------------------|-------------------------|-----------------------------------------------------------------|-----------------------------|--------------------------|-------------------------------------|-------------------------------------------------------------------|-----|----------------------------------------------------------------------------------------------------|
| Producto, Variedad / Especi                                                                   | e / Tipo                | Products                                                        |                             |                          |                                     | Coloria Translation Variational (                                 |     |                                                                                                    |
| Origen<br>Reemplater por                                                                      | 20<br>5                 | BARBECHO TRADOCIONAL<br>CEBADA                                  |                             | • •                      | Origen<br>Rosenglazar por           | Especie / Tpo' añadio a la ŝta de<br>modificación masiva múltiple | 2 2 |                                                                                                    |
| Tipe Hate: Veg. Reprod.<br>Detail Mat. Veg. Reprod.                                           |                         |                                                                 | ÷                           |                          | Linda de Ayuda<br>Actividad Agraria |                                                                   | Ĵ   |                                                                                                    |

Acto seguido, seleccionamos el segundo criterio, el de Fecha de Inicio de cultivo y establecemos la

fecha que queremos fijar, **seleccionando el cultivo de destino**. Volvemos a pulsar el icono , para tener ambos criterios en la parte derecha:

| ie han seleccionado un conj | unto de recintos. Los        | cambios se realizarán sol       | o para estos recintos seleccionado                                                                                                    | s.)                                                                                                    | Colorise Maddinastin Martin       |
|-----------------------------|------------------------------|---------------------------------|----------------------------------------------------------------------------------------------------|----------------------------------------------------------------------------------------------------|-----------------------------------|
| eleccione el criterio a mu  | Crisenes mouncación masiva 🐨 |                                 |                                                                                                    |                                                                                                    |                                   |
|                             | Orterio del Recinto          | ~                               | Producto, Variedad / Especie / Tipo                                                                                                    |                                                                                                    |                                   |
|                             |                              | 2X                              |                                                                                                    |                                                                                                    | Fecha de Inicio y Fin de cultivos |
| Fecha de Inicio y Fin de o  | altivos<br>20 BARBE          | CHO TRADICION 🛩                 | Producto Secundario                                                                                                    | v                                                                                                    | Þ                                 |
| Each a Inicia               | 1/12/24                      |                                 | Freihe Iside                                                                                                    |                                                                                                    | 1                                 |
| Provential Linear and       | 1                            | Ti Darka Ca Nula                | Pieche anicio                                                                                                    | Eacha En Nula                                                                                                    |                                   |
| 1 actine materia            |                              | The second second second second | AND AND ADDRESS OF ADDRESS OF ADDRESS ADDRESS ADDR | THE PARTY AND A REAL PROPERTY AND A REAL PROPE |                                   |

Una vez hecho esto, pulsamos el botón de Guardar.